# Das V-DAIRY Feeder 2.0 Webportal

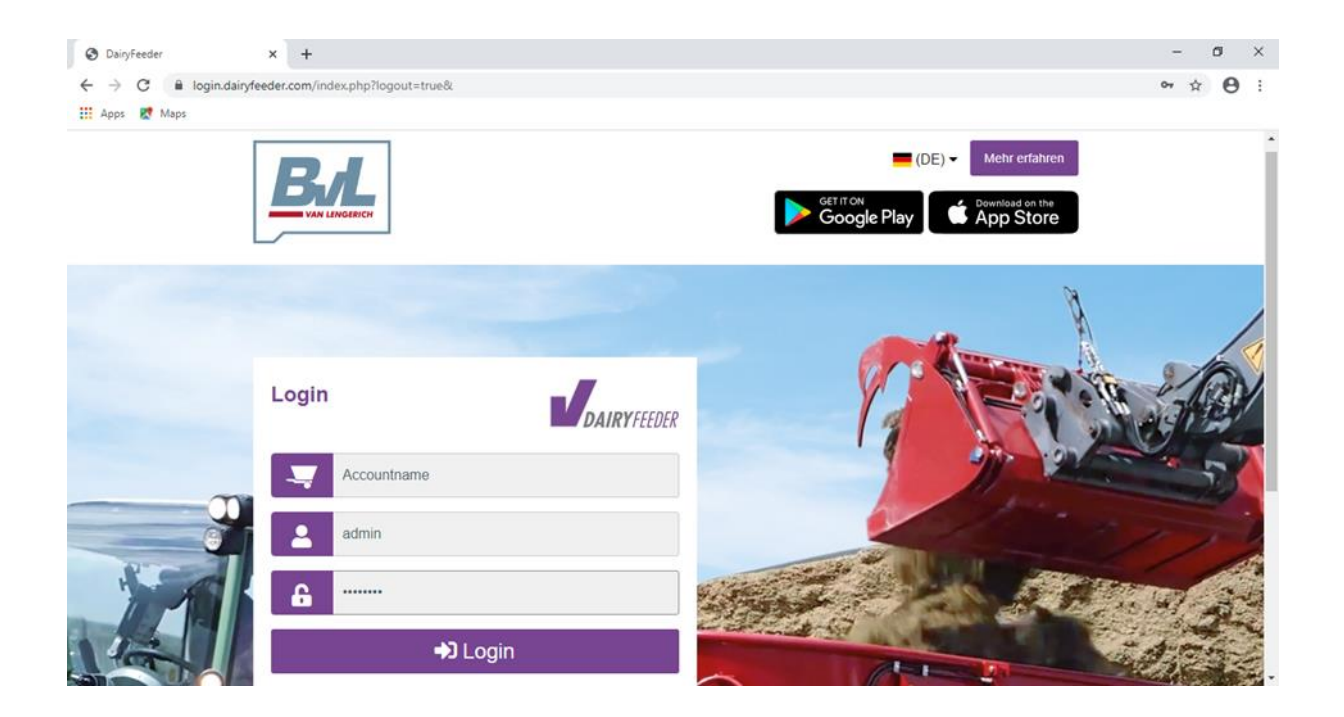

# INHALTSVERZEICHNIS

| 1. lm | Webportal anmelden         | 3  |
|-------|----------------------------|----|
| 2. Fü | tterungsdaten erfassen     | 4  |
| 2.1.  | Neue Herde erfassen        | 4  |
| 2.2.  | Futterkomponenten erfassen | 6  |
| 2.3.  | Neue Ration erfassen       | 8  |
| 3. Be | richte herunterladen       | 15 |
| 4. Ne | euen Benutzer hinzufügen   | 17 |
| 4.1.  | Rechtevergabe              | 19 |
| 5. Ab | melden                     | 21 |

# 1. Im Webportal anmelden

- Öffnen Sie den Internetbrowser Chrome
- Gehen Sie auf die Seite login.dairyfeeder.com
- Loggen Sie sich mit Ihren Log-In-Daten ein.

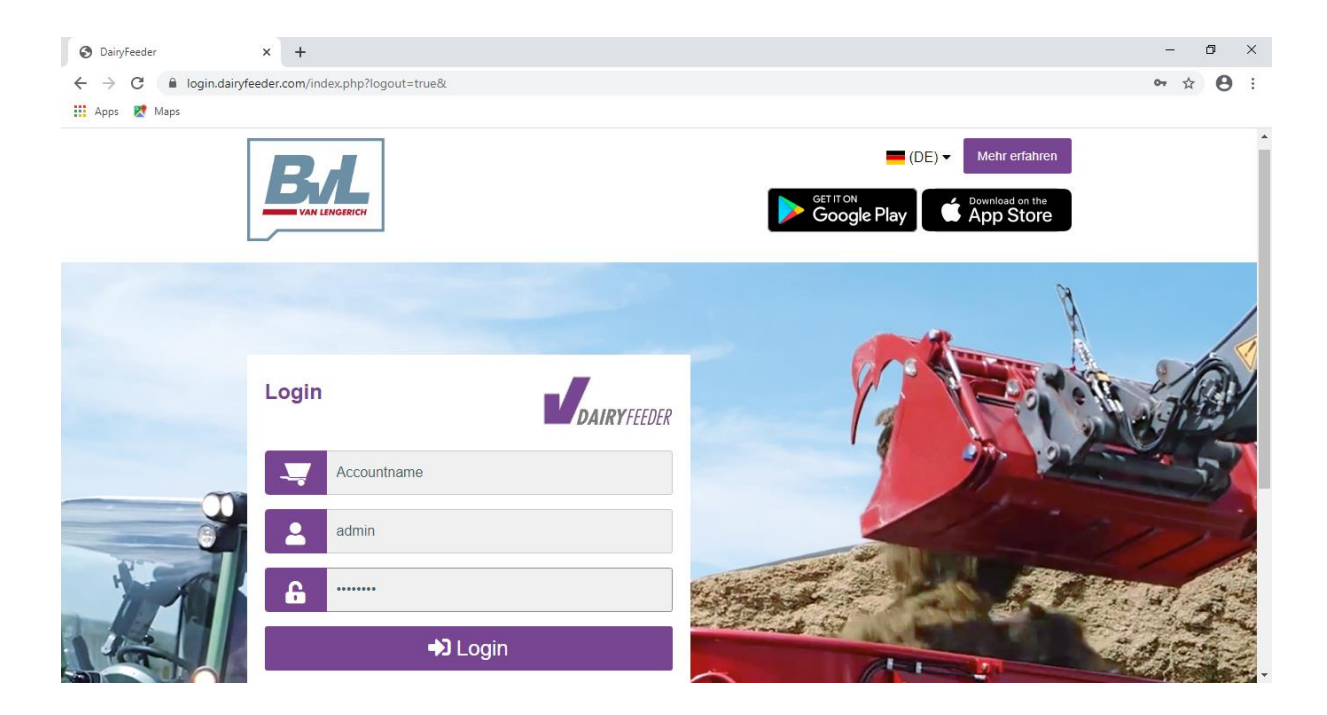

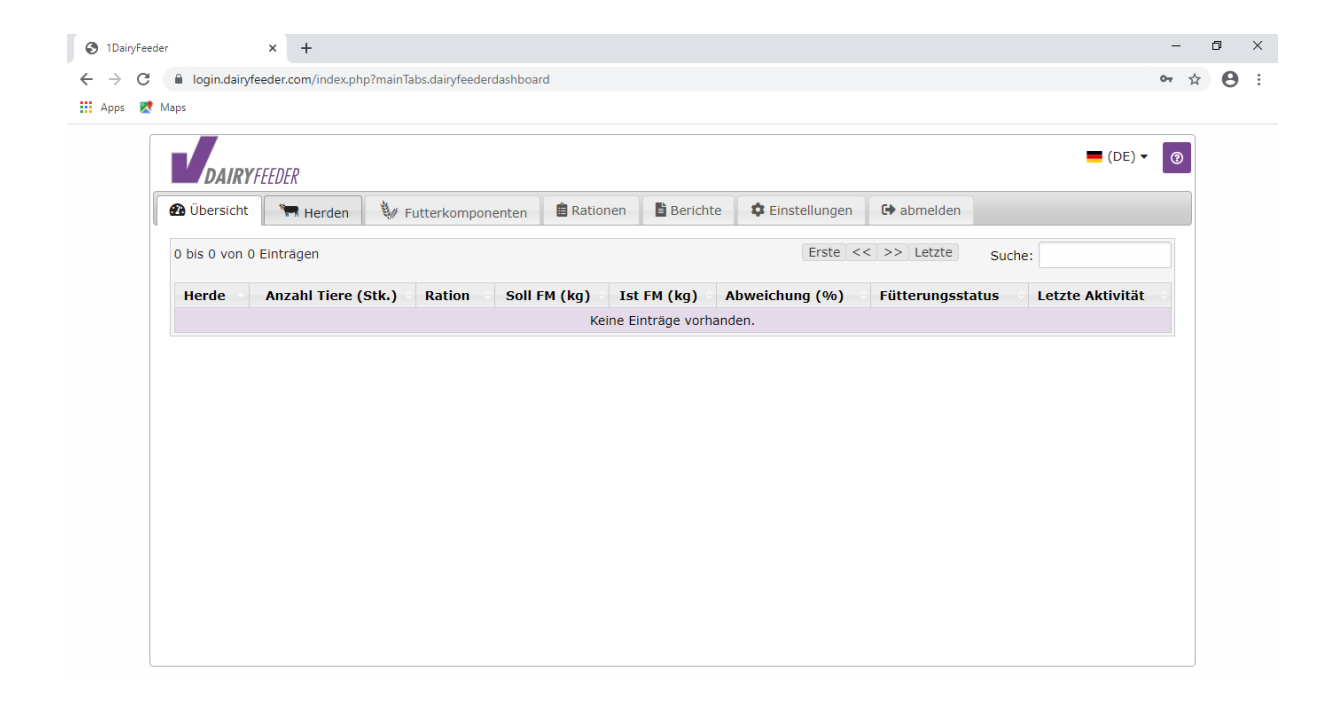

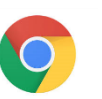

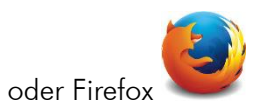

# 2. Fütterungsdaten erfassen

- 2.1. Neue Herde erfassen
- Gehen Sie auf den Reiter "Herden" 🔭 Herden
- Klicken Sie auf den Button "Neue Herde"

| <ul> <li>C          <ul> <li>i login.dairyfeeder.com/index.php?mainTabs.dairyfeeder.dashboard</li> <li>x Apps</li> <li>Maps</li> </ul> </li> <li> <ul> <li>(DE) &lt; I</li> <li>(DE) &lt; I</li></ul></li></ul>                                                                                                    | 1DairyFeed      | der            | × +                    |                              |            |                 |               |             |        | -                | ٥ |
|----------------------------------------------------------------------------------------------------|-----------------|----------------|------------------------|------------------------------|------------|-----------------|---------------|-------------|--------|------------------|---|
| Apps     Image: Comparison of the comparison of the comparison o | $\rightarrow$ G | login.dairyfee | der.com/index.php      | ?mainTabs.dairyfeederdashboa | ď          |                 |               |             |        | 0 <del>7</del> ☆ | e |
|                                                                                                    | kpps 🙎          | Maps           |                        |                              |            |                 |               |             |        |                  |   |
|                                                                                                    |                 | DAIRYFE        | EDER                   |                              |            |                 |               |             |        | 📕 (DE) 🔻 💿       |   |
| Imaktive mitanzelgen         O bis O van 8 clinträgen         Herde       Imaktive mitanzelgen         Erste << >> Letzte         Suche:         Keine Einträge vorhanden.                                                                                                    |                 | 🙆 Übersicht    | 🐂 Herden               | W Futterkomponenten          | ationen    | Berichte        | Cinstellungen | G abmelden  |        |                  |   |
| Herde     O     Tiere [Stk.]     Iaktierend     Letzte Änderung     O       Keine Einträge vorhanden.                                                                                                    | (               | • Neue Herde   | e inaktive<br>Inträgen | mitanzeigen                  |            |                 | Erste <<      | < >> Letzte | Suche: |                  |   |
| Keine Einträge vorhanden.                                                                                                    |                 | Herde          | 0                      | Tiere [Stk.]                 | laktierend | Letzte Än       | deruna        |             |        |                  |   |
| Keine Eindage vonlahden.                                                                                                    |                 | nerue          | •                      | Here [Stiki]                 | Koine E    | inträge vorband | on            |             |        |                  |   |
|                                                                                                    |                 |                |                        |                              | Keille L   | indrage vornand | en.           |             |        |                  |   |
|                                                                                                    |                 |                |                        |                              |            |                 |               |             |        |                  |   |
|                                                                                                    |                 |                |                        |                              |            |                 |               |             |        |                  |   |
|                                                                                                    |                 |                |                        |                              |            |                 |               |             |        |                  |   |
|                                                                                                    |                 |                |                        |                              |            |                 |               |             |        |                  |   |
|                                                                                                    |                 |                |                        |                              |            |                 |               |             |        |                  |   |
|                                                                                                    |                 |                |                        |                              |            |                 |               |             |        |                  |   |
|                                                                                                    |                 |                |                        |                              |            |                 |               |             |        |                  |   |
|                                                                                                    |                 |                |                        |                              |            |                 |               |             |        |                  |   |
|                                                                                                    |                 |                |                        |                              |            |                 |               |             |        |                  |   |

• Geben Sie im Feld "Herde" den Namen Ihrer Herde ein und im Feld "Tiere [Stk.]" die Tieranzahl

|             | Bearb             | eituna. Neue Herde *    |     |
|-------------|-------------------|-------------------------|-----|
| DAIRYFEEDER | Dearb             | inetternet. Neder Herde |     |
| Н           | erde: Rinderstall | 🗹 Transponder           | (2) |
| Tiere [S    | Stk.]: 189        |                         |     |
| laktie      | rend: 🗹           | 📙 Kopie erstellen       |     |
| ina         | aktiv: 🔲          |                         |     |
|             |                   | 3 Anderungshistorie     |     |
|             |                   |                         |     |
|             |                   |                         |     |
|             |                   | Speichern               |     |
|             |                   |                         |     |
|             |                   | Schließen               |     |
|             |                   |                         |     |
|             |                   |                         |     |
|             |                   |                         |     |
|             |                   |                         |     |
|             |                   |                         |     |

- Durch den Haken bei "laktierend" bestätigen Sie, dass sich diese Herde in Laktation befindet. Wird kein Haken gesetzt, bedeutet das, dass die Herde nicht laktierend ist (z.B. Trockensteher, Bullen, Jungvieh oder Kälber).
- Klicken Sie anschließend auf "Speichern"

| DAIRYHESSE    | Bearbei     | tung: Neue Herde * | * |
|---------------|-------------|--------------------|---|
| Herde:        | Rinderstall | 🕼 Transponder      | 0 |
| Tiere [Stk.]: | 189         |                    | _ |
| laktierend:   | 9           | 📙 Kopie erstellen  |   |
| inaktiv:      | 0           |                    |   |
|               |             | Brazishan          |   |
|               |             | Speichern          |   |
|               |             | Schließen          |   |
|               |             |                    |   |
|               |             |                    |   |
|               |             |                    |   |
|               |             |                    |   |

• Die erstellte Herde ist jetzt in der Übersicht sichtbar.

|                 | VEEDED          |                     |            |             |                 |             | 📕 (DE) 🕶      | 0 |
|-----------------|-----------------|---------------------|------------|-------------|-----------------|-------------|---------------|---|
| DAIK<br>Dersich | t Herden        | 💱 Futterkomponenten | Rationen   | Berichte    | 🏟 Einstellungen | G abmelden  |               |   |
| + Neue H        | lerde 🗌 inaktiv | ve mitanzeigen      |            |             |                 |             |               |   |
| 1 bis 1 von     | 1 Einträgen     |                     |            |             | Erste <<        | 1 >> Letzte | Suche:        |   |
| Herde           | - 6             | Tiere [Stk.]        | laktierend | • Letzte Än | derung          |             |               |   |
| Rindersta       | I               | 189                 | ~          | 11.03.20 1  | 4:57:17         |             | 🗹 Transponder |   |
|                 |                 |                     |            |             |                 |             |               |   |
|                 |                 |                     |            |             |                 |             |               |   |
|                 |                 |                     |            |             |                 |             |               |   |
|                 |                 |                     |            |             |                 |             |               |   |
|                 |                 |                     |            |             |                 |             |               |   |

#### 2.2. Futterkomponenten erfassen

•

Futterkomponenten

Gehen Sie auf den Reiter "Futterkomponenten" Klicken Sie auf den Button "Neue Futterkomponente" •

| • Printerkomponente       • Futterkomponente       • Futterkomponente       • Futterkomponente         • bis 0 von 0 Einträgen       • Erste << >> Letzte       Suche:         • Futterkomponente       • Trockenmasse       • Mischzeit<br>(s)       • Kosten pro<br>Tonne       • Futterart       • Letzte Änderung         • Keine Einträge vorhanden.       • Keine Einträge vorhanden.       • Keine Einträge vorhanden.       • Keine Einträge vorhanden. | Image: Second and the second and the second and th      |                                                                           | N Futtorkomponenten     | ₿ Rationen       | Berichte         |              | 🕞 abmelden     |                 |
|----------------------------------------------------------------------------------------------------|----------------------------------------------------------------------------------------------------|---------------------------------------------------------------------------|-------------------------|------------------|------------------|--------------|----------------|-----------------|
| Futterkomponente     Solution     Mischzeit<br>(s)     Kosten pro<br>Tonne     Futterart     Letzte Änderung       Keine Einträge vorhanden.                                                                                                    | Futterkomponente     Image: Second second seco | <ul> <li>Neue Futterkomponent</li> <li>0 bis 0 von 0 Einträgen</li> </ul> | te inaktive mitanzeigen |                  |                  | Erste <-     | < >> Letzte St | uche:           |
| Keine Einträge vorhanden.                                                                                                    | Keine Einträge vorhanden.                                                                                                    | Futterkomponente                                                          | S Trockenmasse          | Mischzeit<br>(s) | Kosten j<br>Tor  | ne Futterart |                | Letzte Änderung |
|                                                                                                    |                                                                                                    |                                                                           |                         | Keine E          | inträge vorhande | en.          |                |                 |

Wenn Sie bei dem Feld "Vorlage" auf das Drop-down-Menü klicken, erscheint eine • Auswahl an vorgegebenen Futterkomponenten. Wird eine davon ausgewählt, wird das Feld "Trockenmasse (%)" automatisch gefüllt. Achtung: Diese vorgegebenen Werte wurden der DLG-Futterwerttabelle für Wiederkäuer 1997 entnommen und liefern nur allgemeine Werte.

| DAIRYHEBER      | Bearbeitung: Neue Futterkomponent | te              |
|-----------------|-----------------------------------|-----------------|
| Vorlag          | e:*Auswahl 🕠 🔊 Ān                 | derungshistorie |
| Futterkompone   | te:Auswahl                        |                 |
| Trockenmasse (  | 6):                               |                 |
| Kosten (pro Ton | e): Biertreber                    | Speichern       |
| Mischzeit       | s): Getreide                      | Cablington      |
| Katego          | ie: Grassilage                    | schlieben       |
| inal            | iv: Heu                           |                 |
| *Augua pus DL   | Kartoffeln                        |                 |
| -Auszug aus DEC | Erw Kraftfutter                   |                 |
|                 | Maiskörner                        |                 |
|                 | **=t==tt===                       |                 |

• Alternativ können Sie im Feld "Futterkomponente" Ihre eigens benannte Komponente eintragen. Die Felder "Trockenmasse (%)", "Kosten (pro Tonne)" und "Mischzeit (s)" müssen manuell gefüllt werden.

| Vorlage:* Grassilage   Futterkomponente: Silo 5   Trockenmasse (%): 32,00 %   Kosten (pro Tonne): 30,00   Mischzeit (s): 5   Kategorie: Grundfutter   Inaktiv: Inaktiv: | forlage:* Grassilage   forlage:* Grassilage   solo 5   ssee (%):   32,00 %   0   1 Tonne):   30,00   1 Spetchern   nzeit (s):   5   ategorie:   Grundfutter   +   Schließen                                                                                                    |
|----------------------------------------------------------------------------------------------------|----------------------------------------------------------------------------------------------------|
| Futterkomponente: Silo 5<br>Trockenmasse (%): 32,00 %<br>Kosten (pro Tonne): 30,00                                                                                      | ponente: Silo 5   sse (%): 32,00 %   o Tonne): 30,00   adegorie: Grundfutter   inaktiv: Image: Schließen                                                                                                    |
| Trockenmasse (%): 32,00 %<br>Kosten (pro Tonne): 30,00<br>Mischzeit (s): 5<br>Kategorie: Grundfutter • Schließen<br>inaktiv: •                                          | sse (%): 32,00 %<br>Tonne): 30,00 Speichern<br>izeit (s): 5<br>ategorie: Grundfutter • Schließen<br>inaktiv:                                                                                                    |
| Kosten (pro Tonne): 30,00   Mischzeit (s): 5   Kategorie: Grundfutter   inaktiv: •                                                                                      | arconne):     30,00       arzeit (s):     5       ategorie:     Grundfutter       inaktiv:     Image: State of the state of the state |
| Mischzeit (s): 5 Kategorie: Grundfutter • Inaktiv:                                                                                                    | ategorie: Grundfutter • Schließen                                                                                                    |
| Kategorie: Grundfutter • Schließen                                                                                                    | ategorie: Grundfutter •<br>Inaktiv: □                                                                                                    |
| inaktiv:                                                                                                    | inaktiv:                                                                                                    |
|                                                                                                    |                                                                                                    |
| *Auszug aus DLG-Futterwerttabellen Wiederkäuer 1997<br>7. Erweiterte und überarbeitete Auflage                                                                          | aus DLG-Futterwerttabellen Wiederkäuer 1997<br>7. Erweiterte und überarbeitete Auflage                                                                                                    |
| ······································                                                                                                    |                                                                                                    |
|                                                                                                    |                                                                                                    |
|                                                                                                    |                                                                                                    |
|                                                                                                    |                                                                                                    |

• Unter "Kategorie" können Sie wählen, welcher Futterkategorie Ihre Futterkomponente angehört. Klicken Sie dazu auf das Drop-down-Menü und wählen eine der vorgegeben Kategorien aus.

| DAIRTILISE | В                        | earbeitung: Neue Futterkomp | ponente *           | A |
|------------|--------------------------|-----------------------------|---------------------|---|
|            | Vorlage:* Grassilage     | •                           | 🕲 Änderungshistorie | 0 |
| FI         | utterkomponente: Silo 5  |                             |                     |   |
| Tr         | rockenmasse (%): 32,00 % | _                           |                     |   |
| Ko         | osten (pro Tonne): 30,00 |                             | D Speichern         |   |
|            | Mischzeit (s): 5         |                             |                     |   |
|            | Kategorie: Grundfutter   | (·)                         | Schließen           |   |
|            | inaktiv:Auswahl          | L'                          |                     |   |
|            | *Auszug aus DLG-F        |                             |                     |   |
|            | Kraftfutter              |                             |                     |   |
|            | Mineralien               |                             |                     |   |
|            |                          |                             |                     |   |

• Klicken Sie zuletzt auf "Speichern"

|             |                     | Bearbeit                 | ina: Neue Futterkon | ponente *                 |   |  |
|-------------|---------------------|--------------------------|---------------------|---------------------------|---|--|
| DAINTILISEE | Vorlage:*           | Grassilage               |                     | <b>a</b> nderungshistorie |   |  |
|             | Futterkomponente:   | Silo 5                   |                     | Anderangshistorie         |   |  |
|             | Trockenmasse (%):   | 32,00 %                  |                     |                           |   |  |
|             | Kosten (pro Tonne): | 30,00                    | C                   | Speichern                 |   |  |
|             | Mischzeit (s):      | 5                        |                     |                           | ~ |  |
|             | Kategorie:          | Grundfutter              | •                   | Schließen                 |   |  |
|             | inaktiv:            | 1                        |                     |                           |   |  |
|             | *Auszug aus DLG-Fu  | tterwerttabellen Wiederk | äuer 1997           |                           |   |  |
|             | 7. Er               | weiterte und überarbeite | te Auflage          |                           |   |  |
|             |                     |                          |                     |                           |   |  |
|             |                     |                          |                     |                           |   |  |
|             |                     |                          |                     |                           |   |  |

• Die gespeicherten Futterkomponenten sind jetzt in der Übersicht sichtbar.

| 3 1DairyFeede                     | er × +                                            |         |                             |                  |                     |               |                  |                    | -   | ٥   | ×   |
|-----------------------------------|---------------------------------------------------|---------|-----------------------------|------------------|---------------------|---------------|------------------|--------------------|-----|-----|-----|
| $\leftrightarrow \ \ni \ {\tt G}$ | login.dairyfeeder.com/inc                         | lex.php | ?main Tabs.dairy feeder das | hboard           |                     |               |                  |                    | 0-  | è e | ) : |
| 👖 Apps  🙎                         | Maps                                              |         |                             |                  |                     |               |                  |                    |     |     |     |
|                                   | DAIRYFEEDER                                       |         |                             |                  |                     |               |                  | <b>■</b> (DE) ▼    | (?) |     | Î   |
|                                   | 🙆 Übersicht 🛛 🐂 Herde                             | en      | 🖗 Futterkomponente          | n 🗎 Rationen     | Berichte 🕻          | Einstellungen | 🕞 abmelden       |                    |     |     | . 1 |
|                                   | Neue Futterkomponen     I bis 14 von 14 Einträgen | ite     | inaktive mitanzeige         | en               |                     | Erste <<      | 1 >> Letzte Such | ne:                |     |     |     |
|                                   | Futterkomponente                                  | 0       | Trockenmasse                | Mischzeit<br>(s) | Kosten pro<br>Tonne | Futterart     |                  | Letzte<br>Änderung |     |     |     |
|                                   | Grain                                             |         | 88,00 %                     | 5 s              | 160,0               | 0 Kraftfutter | Futterkosten     | 09.03.20 08:16:32  |     |     |     |
|                                   | Grassilage                                        |         | 32,00 %                     | 5 s              | 34,0                | 0 Grundfutter | Futterkosten     | 05.03.20 15:57:02  |     |     |     |
|                                   | Heu                                               |         | 86,00 %                     | 5 s              | 130,0               | 0 Grundfutter | Futterkosten     | 06.03.20 08:38:05  |     |     |     |
|                                   | Kraftfutter                                       |         | 88,00 %                     | 5 s              | 160,0               | 0 Kraftfutter | Futterkosten     | 06.03.20 07:57:59  |     |     |     |
|                                   | Maissilage                                        |         | 32,00 %                     | 5 s              | 26,0                | 0 Grundfutter | Futterkosten     | 06.03.20 07:48:30  |     |     |     |
|                                   | Maize kernels                                     |         | 88,00 %                     | 5 s              | 170,0               | 0 Kraftfutter | Futterkosten     | 09.03.20 07:50:34  |     |     |     |
|                                   |                                                   |         |                             |                  |                     |               |                  |                    |     |     | *   |

#### 2.3. Neue Ration erfassen

• Gehen Sie auf den Reiter "Rationen"

• Klicken Sie auf den Button "Neue Ration"

| <b>@</b> i | bersicht Herder     | Futter          | component | en 🔋 🖹 Rationen | Berichte               | ¢ Einstellungen        | G abmelde                   | n                  |          |   |
|------------|---------------------|-----------------|-----------|-----------------|------------------------|------------------------|-----------------------------|--------------------|----------|---|
| ¢          | Neue Ration Inal    | tive mitanzeige | n         |                 |                        |                        |                             |                    |          |   |
| 0 bi       | s 0 von 0 Einträgen |                 |           |                 |                        | Erste                  | < >> Letzte                 | Suche:             |          |   |
| P          | s. Ration           | 0               | Tiere     | Herde(n)        | Ration FM<br>(kg)/Tier | Ration TM<br>(kg)/Tier | Ration FM<br>gesamt<br>(kg) | Letzte<br>Änderung | <b>^</b> | ¥ |
|            |                     |                 |           | Keine E         | inträge vorhande       | en.                    |                             |                    |          |   |
|            |                     |                 |           |                 |                        |                        |                             |                    |          |   |

• Im Feld "Name" geben Sie die Bezeichnung Ihrer Ration ein und klicken anschließend auf "Speichern".

| Daurerieser | Bearbeitung: Neue Ration *                                                                 |   |
|-------------|--------------------------------------------------------------------------------------------|---|
|             | Name: Rinderstall1 Di Anderungshistorie<br>inaktiv: Di Speichern<br>Schließen<br>Schließen | 0 |
|             |                                                                                            |   |

• Es erscheint nun eine Übersicht, in der neue Futterkomponenten und eine neue Herde der Ration hinzugefügt werden können.

| -                           |                 |               |             |                     |         |          |     |  |
|-----------------------------|-----------------|---------------|-------------|---------------------|---------|----------|-----|--|
| DAIRYHESER                  |                 | Be            | earbeitung: | Ration Rinderstall1 |         |          |     |  |
|                             | Name:           | Rinderstall 1 |             | 📙 Kopie ersteller   | n       |          | ত্ত |  |
|                             |                 |               |             | 🔊 Änderungshisto    | rie     |          |     |  |
|                             |                 |               |             | Speichern           |         |          |     |  |
|                             |                 |               |             | Schließen           |         |          |     |  |
| Futterkomponente hinzufügen | inaktive mitanz | Fut           | tterkomp    | onenten / Tier      |         | Frste <  | -   |  |
|                             |                 |               | •           |                     | The (1) | Letzte   |     |  |
| o bis o von o Eintragen     |                 |               | 0           | FM (Kg)             | IM (KG) | Änderung | T ¥ |  |
| Pos. Futterkomponente       |                 |               |             |                     |         |          |     |  |

| + Hero     | le zur Ration hi | nzufügen | inaktive mitan | zeigen  |                           |                 |     |   |            |
|------------|------------------|----------|----------------|---------|---------------------------|-----------------|-----|---|------------|
| 0 bis 0 vo | on 0 Einträgen   |          |                |         |                           |                 |     | E | rste << >> |
| Pos.       | Herde            | 0        | Anzahl         | FM (kg) | TM (kg)                   | FM / Herde (kg) | ↑ ↓ |   |            |
|            |                  |          |                | ŀ       | Keine Einträge vorhanden. |                 |     |   |            |
|            |                  |          | 0              | 0,00    | 0,00                      | 0,00            |     |   |            |

• Fügen Sie neue Futterkomponenten Ihrer Ration hinzu, indem Sie auf den Button "Futterkomponente hinzufügen" klicken. Achtung: Sie können nur Futterkomponenten hinzufügen, wenn Sie zuvor im Reiter "Futterkomponenten" Ihre Futterkomponenten abgespeichert haben (siehe 2.2 Futterkomponenten erfassen).

|                              | gin.dairyfeeder.                                  | com/index.p   | php?mainTabs.dain               | /feederreport |                                         |              |                   |        |                    |       |        | 5 |
|------------------------------|---------------------------------------------------|---------------|---------------------------------|---------------|-----------------------------------------|--------------|-------------------|--------|--------------------|-------|--------|---|
| Maps                         |                                                   |               |                                 |               |                                         |              |                   |        |                    |       |        |   |
| _                            | DAIRVIEW                                          | _             |                                 | 1             | Bearbeitung: Ration I                   | Rinderstall1 |                   |        |                    |       |        | _ |
| + Futte                      | erkomponente hi                                   | inzufügen     |                                 | nzeigen       |                                         |              |                   |        |                    |       |        |   |
| -                            |                                                   |               | Indicive mild                   | inzeigen      |                                         |              |                   |        |                    |       |        |   |
| 0 bis 0 vo                   | n 0 Einträgen                                     |               |                                 |               |                                         |              |                   |        | Erste <            | << >> | Letzte |   |
| Pos.                         | Futterkon                                         | nponente      |                                 |               | 0                                       | FM (kg)      | TM                | 1 (kg) | Letzte<br>Änderung | 1     | ¥      |   |
|                              |                                                   |               |                                 |               | Keine Einträge vorha                    | nden.        |                   |        |                    |       |        |   |
|                              |                                                   |               |                                 |               |                                         | 0,00         |                   | 0,00   |                    |       |        |   |
|                              |                                                   |               |                                 |               | Ration für Hero                         | le(n)        |                   |        |                    |       |        |   |
| + Hero                       | le zur Ration hin                                 | ızufügen      | inaktive mitan                  | zeigen        |                                         |              |                   |        |                    |       |        |   |
| Hero                         | le zur Ration hin<br>n 0 Einträgen                | ızufügen      | Inaktive mitan                  | zeigen        |                                         |              |                   |        | Erste <            | ~ >>  | Letzte |   |
| Hero<br>0 bis 0 vo<br>Pos.   | e zur Ration hin<br>n 0 Einträgen<br><b>Herde</b> | ızufügen      | Inaktive mitan           Anzahl | FM (kg)       | TM (kg)                                 | FM / H       | erde (kg)         | ↑ ↓    | Erste <            | ~ >>  | Letzte |   |
| • Hero<br>0 bis 0 vo<br>Pos. | e zur Ration hin<br>n 0 Einträgen<br>Herde        | ızufügen      | Inaktive mitan     Anzahl       | FM (kg)       | TM (kg)                                 | FM / H       | lerde (kg)        | ↑ ↓    | Erste <            | « »   | Letzte |   |
| Hero O bis 0 vo Pos.         | le zur Ration hin<br>n 0 Einträgen<br>Herde       | uzufügen<br>⊗ | inaktive mitan Anzahl 0         | FM (kg)       | TM (kg)<br>Keine Einträge vorha<br>0,00 | FM / H       | erde (kg)<br>0,00 | ↑ ↓    | Erste <            | ~ >>  | Letzte |   |

• Mit dem Drop-Down-Menü "Futterkomponente" können Sie eine Futterkomponente auswählen, die Sie zuvor im Reiter "Futterkomponenten" abgespeichert haben.

| DAURYTEEDER           | Bearbeitung               | g: Ration Rinderstall1           |   |
|-----------------------|---------------------------|----------------------------------|---|
|                       | Bearbeitung: Neue Futterk | componente zur Ration hinzufügen | 0 |
| Futterkomponente      | Auswahl 🧲                 | ) 3 Änderungshistorie            | 0 |
| Frischmasse/Tier (kg  | Auswahl                   |                                  |   |
| Trockenmasse/Tier (kg |                           |                                  |   |
| inaktiv               | Grain                     | B Speichern                      |   |
|                       | Grassilage                | Cablinging                       |   |
|                       | Heu                       | Conversen                        |   |
|                       | Kraftfutter               |                                  |   |
|                       | Maissilage                |                                  |   |
|                       | Maize kernels             |                                  |   |
|                       | Mineralien                |                                  |   |
|                       | *                         |                                  |   |

- Wählen Sie eine Futterkomponente aus der Liste aus, die Sie der Ration hinzufügen möchten.
- Als nächstes müssen Sie angeben, wie viel kg Frischmasse <u>oder</u> Trockenmasse von dieser Komponente pro Tier in der Ration enthalten sein soll. Es muss dabei nur ein Feld von beiden gefüllt sein, das andere wird automatisch berechnet (über das zuvor gespeicherte TM-Gehalt).

| Maps        |                             |                                     |       |   |
|-------------|-----------------------------|-------------------------------------|-------|---|
| MAIRYHEESER | Bea                         | rbeitung: Ration Rinderstall1       |       |   |
|             | Bearbeitung: Neue           | Futterkomponente zur Ration hinzufü | gen * | 8 |
| F           | utterkomponente: Grassilage | + 🕲 Änderungshistorie               |       | 1 |
| Frisc       | hmasse/Tier (kg): 28,1250   |                                     |       |   |
| Trocker     | nmasse/Tier (kg): 9         | (32,00%)                            |       |   |
|             | inaktiv: 🔲                  | D Speichern                         |       |   |
|             |                             | Coblig Coblig                       |       |   |
|             |                             | Schlieben                           |       |   |
|             |                             |                                     |       |   |
|             |                             |                                     |       |   |
|             |                             |                                     |       |   |
|             |                             |                                     |       |   |
|             |                             |                                     |       |   |
|             |                             |                                     |       |   |

• Klicken Sie anschließend auf speichern.

| DAIRYILISEE |                         | Bearbeitung: Rat      | ion Rinderstall1              |   |
|-------------|-------------------------|-----------------------|-------------------------------|---|
|             | Bearbeitu               | ing: Neue Futterkompo | nente zur Ration hinzufügen * | 0 |
|             | Futterkomponente: Grass | ilage +               | D Änderungshistorie           | 0 |
|             | Frischmasse/Tier (kg):  | 28,1250               |                               |   |
| Tr          | ockenmasse/Tier (kg):   | 9 (32,00%)            |                               |   |
|             | inaktiv: 🔟              |                       | <b>d</b> Speichern            |   |
|             |                         | Γ                     | Schließen                     |   |
|             |                         | Ļ                     |                               |   |
|             |                         |                       |                               |   |
|             |                         |                       |                               |   |
|             |                         |                       |                               |   |
|             |                         |                       |                               |   |
|             |                         |                       |                               |   |

 Außer den Futterkomponenten muss der Ration eine Herde hinzugefügt werden. Dies ist möglich, indem man auf den Button "Herde zur Ration hinzufügen" klickt. Achtung: Auch hier gilt das gleiche wie bei den Futterkomponenten. Es können nur Herden hinzugefügt werden, wenn diese zuvor unter dem Reiter "Herden" erstellt und gespeichert wurden (siehe 2.1 Neue Herde erfassen).

|                              |                                                        |          |                | De                | arbeitung: Dation                                | Dindorstalld          |              |        |                    |                                         |        |
|------------------------------|--------------------------------------------------------|----------|----------------|-------------------|--------------------------------------------------|-----------------------|--------------|--------|--------------------|-----------------------------------------|--------|
| Beat                         | DAURYJEER                                              |          |                | De                | arbenung, Kation                                 | Rinderstann           |              |        |                    |                                         |        |
| <b>M</b> F00                 | nkomponenie ninz                                       | zulugen  | inaktive mitan | izeigen           |                                                  |                       |              |        |                    |                                         |        |
| 0 bis 0 vo                   | n 0 Einträgen                                          |          |                |                   |                                                  |                       |              |        | Erste 4            | < >>                                    | Letzte |
| Pos.                         | Futterkomp                                             | oonente  |                |                   | 0                                                | FM (kg)               | т            | M (kg) | Letzte<br>Änderung | 1                                       | +      |
|                              |                                                        |          |                |                   | Keine Einträge vorh                              | anden.                |              |        |                    |                                         |        |
|                              |                                                        |          |                |                   |                                                  |                       |              | 0.00   |                    |                                         |        |
|                              |                                                        | _        |                |                   | Ration für Her                                   | 0,00                  |              | 0,00   |                    |                                         |        |
| 🕂 Hero                       | le zur Ration hinzu                                    | ufügen 😑 | aktive mitanz  | elgen             | Ration für Her                                   | 0,00<br>de(n)         |              | 0,00   |                    |                                         |        |
| + Hero                       | e zur Ration hinzu                                     | ufügen   | aktive mitanz  | telgen            | Ration für Her                                   | 0,00                  |              | 0,00   | Erste -            | ~ ~~~~~~~~~~~~~~~~~~~~~~~~~~~~~~~~~~~~~ | Letzte |
| + Hero<br>0 bis 0 vo<br>Pos. | e zur Ration hinzu<br>N.V. Einnagen<br>Herde           | ufügen   | haktive mitanz | reigen<br>FM (kg) | Ration für Her<br>TM (kg)                        | 0,00<br>de(n)<br>FM / | ' Herde (kg) | ↑ ↓    | Erste              | ~ >>                                    | Letzte |
| Hero<br>0 bis 0 ve<br>Pos.   | ie zur Ration hinzu<br>A <del>o Emragen</del><br>Herde | ufügen   | haktive mitanz | reigen<br>FM (kg) | Ration für Her<br>TM (kg)<br>Keine Einträge vorh | 0,00<br>de(n)<br>FM / | ' Herde (kg) | ↑ ↓    | Erste ·            | ~ >>                                    | Letzte |

• Mit dem Drop-Down-Menü "Herde" können Sie eine Herde auswählen, die Sie zuvor im Reiter "Herden" abgespeichert haben.

| DAIRYTEEDER |                  | Bearbeitun         | g: Ration Rinderstall1      |   |
|-------------|------------------|--------------------|-----------------------------|---|
|             |                  | Bearbeitung: Neuer | Herde zur Ration hinzufügen | 8 |
|             | Herde:           | Auswahl            | Transponder                 | • |
| Frischr     | nasse/Tier (kg): | Auswahl            |                             |   |
| Trockenr    | nasse/Tier (kg): |                    | 3 Anderungshistorie         |   |
|             | inaktiv:         | Altmelker          |                             |   |
|             |                  | Hochleistung       | Speichern                   |   |
|             |                  | Jungvieh           |                             |   |
|             |                  | Kälber             | Schließen                   |   |
|             |                  | Kunterbunt         |                             |   |
|             |                  | Rinderstall        |                             |   |
|             |                  | Test               |                             |   |
|             |                  |                    |                             |   |

- Wählen Sie eine Herde aus der Liste aus, die Sie der Ration hinzufügen möchten.
- Die Felder "Frischmasse/Tier (kg)" und "Trockenmasse/Tier (kg)" werden automatisch gefüllt. Diese errechnet sich das System aus den Angaben der Tieranzahl und der Frischbzw. Trockenmasse, die zuvor bei den Futterkomponenten angegeben wurden.
- Klicken Sie anschließend auf speichern.

| DAIRYTEEDER | Bearbeitu                | ng: Ration Rinderstall1         |   |
|-------------|--------------------------|---------------------------------|---|
|             | Bearbeitung: Neue        | r Herde zur Ration hinzufügen " | 0 |
|             | Herde: Rinderstall +     | 🗹 Transponder                   | 0 |
| Frisch      | masse/Tier (kg): 54,3756 |                                 |   |
| Trocker     | masse/Tier (kg): 20,0100 | 3 Änderungshistorie             |   |
|             | inaktiv: 🔲               |                                 |   |
|             |                          | R Speichern                     |   |
|             |                          | <b>D</b> optionern              |   |
|             |                          | Schließen                       |   |
|             |                          |                                 |   |
|             |                          |                                 |   |
|             |                          |                                 |   |
|             |                          |                                 |   |
|             |                          |                                 |   |
|             |                          |                                 |   |

• In der Übersicht sind nun die gespeicherten Futterkomponenten und Herden zu sehen. Klicken Sie zuletzt im Rationsfenster erneut auf speichern.

|        |                                          |           | g: Ration Rinderstall1 |         |                      |          |          |
|--------|------------------------------------------|-----------|------------------------|---------|----------------------|----------|----------|
|        |                                          | Futterkom | iponenten / Tier       |         |                      |          |          |
| + Futt | erkomponente hinzufügen 💿 inaktive mitar | nzeigen   |                        |         | Erst                 | e << 1   | >> Letzt |
| Pos.   | Futterkomponente                         | ○ ○ ○     | FM (kg)                | TM (kg) | Änderung             | 1        | •        |
| 1      | Grassilage                               |           | 28,12                  | 9,00    | 11.03.20<br>15:39:11 |          | ≁        |
| 2      | Maissilage                               |           | 15,62                  | 5,00    | 11.03.20<br>15:39:30 | <b>↑</b> | 4        |
| 3      | Stroh                                    |           | 2,33                   | 2,00    | 11.03.20<br>15:39:46 | 1        | ≁        |
| 4      | Kraftfutter                              |           | 3,00                   | 2,64    | 11.03.20<br>15:40:03 | 1        | 4        |
| 5      | Mineralien                               |           | 0,30                   | 0,27    | 11.03.20<br>15:40:16 | 1        | ≁        |
|        | Pressschnitzel                           |           | 5,00                   | 1,10    | 11.03.20             | 1        |          |
| 6      |                                          |           |                        |         | 15.40.55             |          |          |

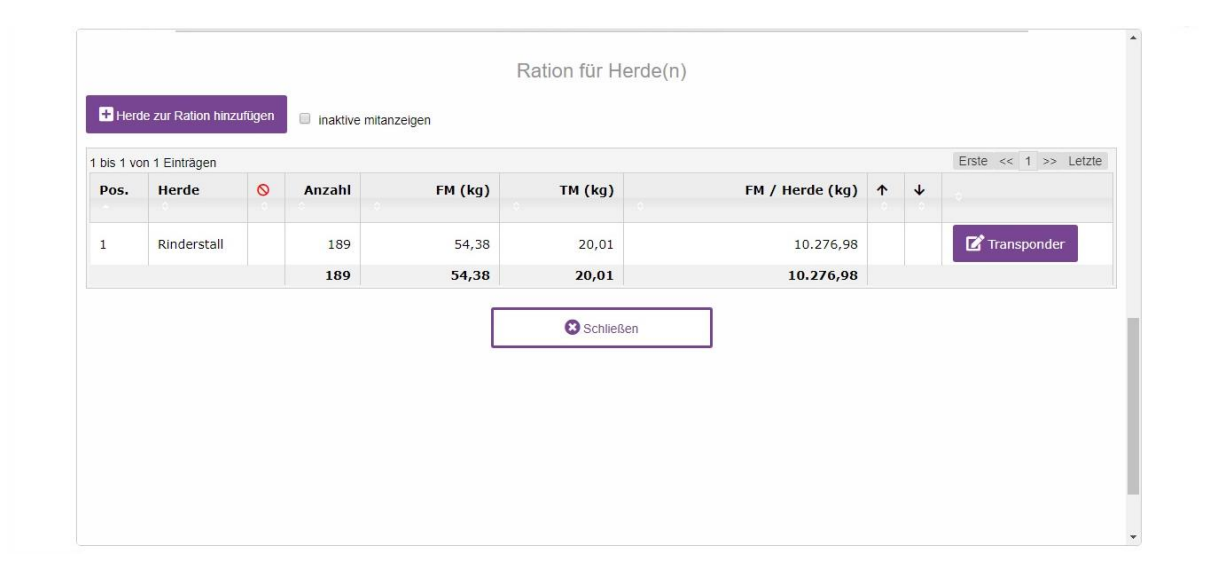

|                                                                                                    | Competition                                                                 | Bearbeitun   | g: Ration Rinderstall1     |            |                            |            |          |  |
|----------------------------------------------------------------------------------------------------|-----------------------------------------------------------------------------|--------------|----------------------------|------------|----------------------------|------------|----------|--|
|                                                                                                    | Name                                                                        | Rinderstall1 | 📕 Kople ers                | tellen     |                            |            | 0        |  |
|                                                                                                    |                                                                             |              | Speich Schlie              | ern<br>3en |                            |            |          |  |
|                                                                                                    |                                                                             |              |                            |            |                            |            |          |  |
| C Fut                                                                                                    | erkomponente hinzufügen 🛛 Inaktive mita                                     | Futterkom    | ponenten / Tier            |            |                            |            |          |  |
| E Futt                                                                                                    | erkomponente hinzufügen                                                     | Futterkom    | ponenten / Tier            |            | Erst                       | ie << 1 >: | > Letzte |  |
| T bis 6 weights 7 bis 6 weights 7 bis 6 weights 7 bis 6 weights 7 bis 6 weights 7 bis 6 weights 7 bis 7 bis | erkomponente hinzufügen Inaktive mita<br>on 6 Einträgen<br>Futterkomponente | Futterkom    | ponenten / Tier<br>FM (kg) | TM (kg)    | Erst<br>Letzte<br>Änderung | te << 1 >: | > Letzte |  |

• Unter dem Reiter "Rationen" sind in der Übersicht die gespeicherten Rationen nun sichtbar.

| 🕈 Maps  |                    |       |          |                            |           |             |                         |                      |          |          |
|---------|--------------------|-------|----------|----------------------------|-----------|-------------|-------------------------|----------------------|----------|----------|
|         | <b>AIRY</b> FEEDER |       |          |                            |           |             |                         |                      | -        | (DE) • 💿 |
| 🙆 Über  | sicht 🐂 Herden     | Futte | rkompone | nten 📋 Rationen            | Berichte  | 🗘 Einstellu | ngen 🛛 🔂 al             | omelden              |          |          |
| 1 bis 8 | von 8 Einträgen    | 0     | Tioro    | Harda(n)                   | Ration    | Erste       | << 1 >><br>Ration<br>FM | Letzte Such          | e:       |          |
| POS.    | Ration             | G     | Here     | nerue(II)                  | (kg)/Tier | (kg)/Tier   | gesamt<br>(kg)          | Änderung             |          | ¥        |
| 1       | Jungvieh ab 250 LM |       | 20       | Jungvieh                   | 25,76     | 10,35       | 515,27                  | 06.03.20<br>11:41:24 |          | *        |
| 2       | Frischmelker       |       | 50       | Hochleistung               | 59,88     | 21,41       | 2.994,12                | 06.03.20<br>10:24:28 | <b>↑</b> | ¥        |
| 3       | Trockensteher      |       | 35       | Trockensteher,<br>Jungvieh | 49,56     | 19,00       | 1.734,74                | 06.03.20<br>11:43:21 | 1        | ≁        |
| 4       | Kälber             |       | 15       | Kälber                     | 6,33      | 5,50        | 94,95                   | 09.03.20<br>08:18:51 | 1        | 4        |
| 5       | Test               |       | 50       | Hochleistung               | 18,75     | 6,00        | 937,50                  | 09.03.20<br>08:44:55 | 1        | *        |
| c       | Maria              |       | 25       | Altmolicer                 | 22.50     | 12.00       | 920.20                  | 09.03.20             |          |          |

## 3. Berichte herunterladen

Unter dem Reiter "Berichte" Berichte können mehrere Berichte zu den Fütterungsdaten heruntergeladen werden:

- O1 Ladeplan (aktuell): Hier werden die Lademengen je Futterkomponenten pro Ration aufgelistet.
- O2 Ration pro Gruppe (aktuell): Hier werden die Rationen pro Herde inkl.
   Futterkomponenten aufgelistet.
- 03 Soll Ist Abgleich gerechnete und gefütterte Rationen: Hier werden die Solldaten der gefütterten Ration im angegebenen Zeitraum mit den berechneten Ist-Daten der Software verglichen und Abweichungen in Prozent angezeigt.
- O4 Fütterungsgenauigkeit der Ladungen: Hier werden die Solldaten der geladenen
   Futterkomponenten mit den Ist-Daten im System verglichen und die Abweichungen in Prozent angezeigt. Die Daten sind nach Tagen und Rationen sortiert.
- O5 Futterverbrauch und -kosten gesamt und pro Ration: Hier werden die Futterkosten (in €) und der Futterverbrauch (in kg) für jede gefütterte Komponente insgesamt und nach Rationen angezeigt. Die Futterkosten errechnen sich aus dem angegebenen Preis bei den Futterkomponenten und deren Menge in den Rationen.
- O6 Start- und Endzeit pro Ration, Soll- und Ist-Abgleich pro Ration: Uhrzeiten der Fütterung, Soll- und Ist-Daten der Fütterung
- O7 Futterverbrauch und -kosten gesamt und pro Gruppe: Hier werden die Futterkosten (in €) und der Futterverbrauch (in kg) für jede gefütterte Komponente insgesamt und nach Gruppen angezeigt. Die Futterkosten errechnen sich aus dem angegebenen Preis bei den Futterkomponenten und deren Menge in den Rationen.

• Dazu klicken Sie auf das Drop-Down-Menü und wählen den gewünschten Bericht aus der Liste aus indem Sie diesen anklicken.

| sps Ġ Google |                        |                                                                                               |          |
|--------------|------------------------|-----------------------------------------------------------------------------------------------|----------|
|              | DAIRYFEEDER            |                                                                                               | (DE) - 🕅 |
|              | 🙆 Übersicht 🛛 🦐 Herden | 💱 Futterkomponenten 🖹 Rationen 🖺 Berichte 🌣 Einstellungen 🕪 abmelden                          |          |
|              | Bericht                | auswählen:Auswahl                                                                             |          |
|              |                        | Auswahl                                                                                       |          |
|              |                        |                                                                                               |          |
|              |                        | 01 - Ladeplan (aktuell)                                                                       |          |
|              |                        | 02 - Kation pro Gruppe (aktueli)<br>03 - Soll Ist Abgleich gerechnete und gefütterte Rationen |          |
|              |                        | 04 - Fütterungsgenauigkeit der Ladungen                                                       |          |
|              |                        | 05 - Futterverbrauch und Kosten gesamt und pro Ration                                         |          |
|              |                        | 06 - Start und Endzeit pro Ration, Soll- und Ist Abgleich pro Ration                          |          |
|              |                        | 07 - Futterverbrauch und Kösten gesamt und pro Gruppe                                         |          |
|              |                        |                                                                                               |          |
|              |                        |                                                                                               |          |
|              |                        |                                                                                               |          |
|              |                        |                                                                                               |          |
|              |                        |                                                                                               |          |
|              |                        |                                                                                               | (*)      |

 Bei den Berichten "Ladeplan" und "Ration pro Gruppe" muss kein Zeitraum ausgewählt werden. Bei den anderen Berichten kann ein individueller Zeitraum ausgewählt werden, für den ein Bericht erstellt werden soll. Dies kann durch manuelle Eingabe in den Feldern "von" und "bis" erfolgen oder einfach durch klicken der Buttons "Heute", "dieser Monat" oder "dieses Jahr".

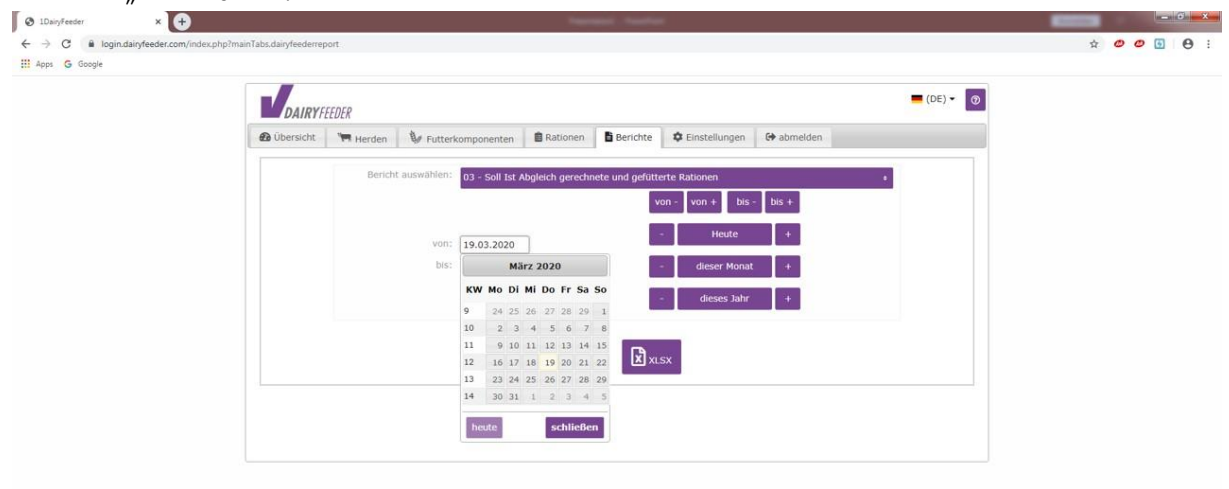

• Anschließend klicken Sie auf "PDF"

, wenn Sie den Bericht in pdf-Format aufrufen

möchten oder auf "XLSX" (XLSX), wenn Sie den Bericht in Microsoft Excel aufrufen möchten.

• Der Bericht lädt herunter und ist nun als Datei verfügbar.

## 4. Neuen Benutzer hinzufügen

Unter dem Reiter "Einstellungen" Cinstellungen können Sie einen neuen Benutzer anlegen (z. B. Mitarbeiter Ihres Betriebs). Dieser hat jedoch keine Erfassungs- und Änderungsrechte im Webportal.

• Dazu klicken Sie auf den Button "Neuer Benutzer".

| DAIR        | YFEEDER      |                   |            |          |                 |             |                    | 📕 (DE) 👻 💿      | Ì |  |  |
|-------------|--------------|-------------------|------------|----------|-----------------|-------------|--------------------|-----------------|---|--|--|
| 🙆 Übersich  | t 📕 🍽 Herden | Futterkomponenten | a Rationen | Berichte | C Einstellungen | G abmelder  | 1                  |                 |   |  |  |
| P Neuer     | Benutzer     | ktive mitanzeigen |            |          |                 |             |                    |                 |   |  |  |
| 1 bis 1 von | 1 Einträgen  |                   |            |          | Erste <<        | 1 >> Letzte | Suche:             |                 |   |  |  |
| Nr.         | S Benutzer   | Name              |            |          |                 |             | Letzte<br>Änderung | Admin           |   |  |  |
| 1           | admin        |                   |            |          |                 |             | 05.03.20           | ~               |   |  |  |
|             |              |                   |            |          |                 |             |                    | Benutzergruppen |   |  |  |
|             |              |                   |            |          |                 |             |                    |                 |   |  |  |

- Anschließend tragen Sie die Daten des Benutzers ein. Hierzu müssen nicht alle Felder gefüllt sein. Pflichtfelder sind Benutzer und Passwort.
- Klicken Sie auf speichern.

| Benutzername: Alfons  Vorname: Alfons Vorname: Mostermann Nachname: Mastermann Telefon: 4444 4444 FAx: 43555 E-K-4xi: alfons.mustermann@t-online.de Sit: Nr.: Musterstaße 54 FIZ: 54545 Off Musterstadt Notizer Inaktr: Inaktr: Inaktr               | DAURTHINK       | Bearbeitung: Neu              | er Benutzer * |   |  |
|----------------------------------------------------------------------------------------------------|-----------------|-------------------------------|---------------|---|--|
| Vorname:       Mostermann         Telefoni       4444         Fax:       SSSS         E-H-Mit:       alfons.mustermann@t-online.de         Sit. Nr.:       Musterstraße 54         FIZ:       S454S         Ort:       Musterstraßt         Inaktiv:       Imaktiv:         Inaktiv:       Imaktiv:         Weider Passwort:       Imaktiv:         Neuses Passwort:       Imaktiv:                                                                                                    | Benutzername:   | Alfons                        | Speichern     | Ø |  |
| Naddname:     Mustermann       Teldron:     444       Fax:     5555       E-HAH:     afors.msterman@t-online.de       Str. Nr:     Musterstraße 54       F/Z:     54545       Of:     Musterstadt       Notizen     inaktry:       Inaktry:     Imaktry:       Neues Passwort:     Imaktry:       Neues Passwort:     Imaktry:                                                                                                    | Vorname:        | Alfons                        |               | _ |  |
| Telefon: 4444<br>Fixe: 5555<br>E-Matt: afors.muterman@t-online.de<br>Strr. Nr: Muterstraße 54<br>Fizz: 54545<br>Off: Muterstadt<br>Notizen<br>Inaktiv: Inaktiv: I | Nachname:       | Mustermann                    | Schließen     |   |  |
| Fixi     SSSS       iafons.mustermann@t-online.de       Str. Nr.:     Musterstaße S4       Pi2:     S454S       Nottrein     Musterstadt       Nottrein     Imathy:       Imathy:     Imathy:       Neues Passwort     Imathy:       Wiederholung:     Imathy:                                                                                                    | Telefon:        | 4444                          |               |   |  |
| E-Hall: alfors.mustermann@t-online.de<br>Str. Nr.: Musterstraße 54<br>PIZ: 54545<br>Nottern:<br>Inaktr: IIIIIIIIIIIIIIIIIIIIIIIIIIIIIIIIIIII                                                                                                    | Fax:            | 55555                         |               |   |  |
| Str. Nr.: Musterstraße 54 PLZ: [54545 Ott: Musterstraßt Notizen: Inaktiv: INN:: Neues Passwort: Neues Passwort               | E-Mail:         | alfons.mustermann@t-online.de |               |   |  |
| PI.Z:     S454S       OT:     Musterstadt       Notizen     inaktiv:       Inaktiv:     Inaktiv:       Neues Passwort:     Inaktiv:       Neues Passwort:     Inaktiv:                                                                                                    | Str. Nr.:       | Musterstraße 54               |               |   |  |
| Ort:     Musterstadt       Notzen:                                                                                                    | PLZ:            | 54545                         |               |   |  |
| Notizen:<br>inaktiv:<br>Neues Passwort<br>Neues Passwort<br>Wiederholung:                                                                                                    | Ort:            | Musterstadt                   |               |   |  |
| Inaktiv:  Neues Passwort: Neues Passwort: Neues Passwort: Neues Passwort:                                                                                                    | Notizen:        |                               |               |   |  |
| Inakty:  Neues Passwort: Neues Passwort: Neues Passwort Neuer Passwort: Neuer Passwort Neuer Passwort Neuer Pas               |                 |                               |               |   |  |
| Neues Passwort: Neues Passwort Wiederholung:                                                                                                    | inaktiv:        | 8                             |               |   |  |
| Neues Passwort                                                                                                    | Neues Passwort: | ••••••                        |               |   |  |
| Wiederholung:                                                                                                    | Neues Passwort  |                               |               |   |  |
|                                                                                                    | Wiederholung:   |                               |               |   |  |
|                                                                                                    |                 |                               |               |   |  |
|                                                                                                    |                 |                               |               |   |  |
|                                                                                                    |                 |                               |               |   |  |
|                                                                                                    |                 |                               |               |   |  |
|                                                                                                    |                 |                               |               |   |  |
|                                                                                                    |                 |                               |               |   |  |
|                                                                                                    |                 |                               |               |   |  |
|                                                                                                    |                 |                               |               |   |  |
|                                                                                                    |                 |                               |               |   |  |

# 4.1.Rechtevergabe

• Um den Benutzern eigene Rechte zuzuweisen, klicken Sie auf "Rechtevergabe".

| rfeeder X +                             |                       |                                     |                           |                           |             |                | -                |
|-----------------------------------------|-----------------------|-------------------------------------|---------------------------|---------------------------|-------------|----------------|------------------|
| C ill login.dairyfeeder.com/index.php?r | me=1                  |                                     |                           |                           |             |                | 0 <del>7</del> ☆ |
|                                         | DAIRYFEEDER           |                                     |                           |                           |             | 💻 (DE) 🕶 💿     |                  |
|                                         | 🙆 Übersicht 🛛 🦐       | Gruppen 🛛 🕼 Futi                    | terkomponenten 💼 Rationen | Berichte Deriver Berichte | G abmelden  |                |                  |
|                                         | • Neuer Benutzer      | <ul> <li>inaktive mitan;</li> </ul> | zeige                     |                           |             |                |                  |
|                                         | 1 bis 2 von 2 Einträg | en                                  |                           | Erste <<                  | 1 >> Letzte | Suche:         |                  |
|                                         | Nr. 🛇                 | Benutzer                            | Name                      | Letzte Änderung           | Admin       | Betriebshelfer |                  |
|                                         | 1                     | admin                               |                           | 18.08.20 10:29:08         | ~           | -              |                  |
|                                         | 4                     | Alfons                              | Mustermann, Alfons        | 19.08.20 07:44:33         | ~           | -              |                  |
|                                         |                       |                                     |                           |                           |             |                |                  |
|                                         |                       |                                     |                           |                           |             |                |                  |
|                                         |                       |                                     |                           |                           |             |                |                  |
|                                         |                       |                                     |                           |                           |             |                |                  |
|                                         |                       |                                     |                           |                           |             |                |                  |
|                                         |                       |                                     |                           |                           |             |                |                  |
|                                         |                       |                                     |                           |                           |             |                |                  |
|                                         |                       |                                     |                           |                           |             |                |                  |
|                                         |                       |                                     |                           |                           |             |                |                  |
|                                         |                       |                                     |                           |                           |             |                |                  |
|                                         |                       |                                     |                           |                           |             |                |                  |
|                                         |                       |                                     |                           |                           |             |                |                  |
|                                         |                       |                                     |                           |                           |             |                |                  |

• Klicken Sie auf den Button "Neue Benutzergruppe".

| 🕲 DairyFeeder X +                         |             |               |                 |       |                  |              |                           |                   | – ø ×           |
|-------------------------------------------|-------------|---------------|-----------------|-------|------------------|--------------|---------------------------|-------------------|-----------------|
| ← → C  i login.dairyfeeder.com/index.php? | me=1        |               |                 |       |                  |              |                           |                   | ⊶ ☆ \varTheta : |
|                                           | _           | CALIAT TREACT | -               |       | Bearbeitung: Ber | utzergruppen |                           |                   | 0               |
|                                           | -           | Densidara     |                 |       |                  |              |                           |                   |                 |
|                                           | La Neue     | benutze       | inaktive mitanz | eigen |                  |              |                           | Ø                 |                 |
|                                           | 1 bis 1 von | 1 Eintra      | gen             |       |                  |              | Erste << 1 >> Letzte Such | E                 |                 |
|                                           | Nr.         | 0             | Name            |       |                  |              |                           | Änderung          |                 |
|                                           | 1           |               | Admin           |       |                  |              |                           | 18.08.20 10:29:08 |                 |
|                                           |             |               |                 |       |                  |              |                           |                   |                 |
|                                           |             |               |                 |       |                  |              |                           |                   |                 |
|                                           |             |               |                 |       | Schlie           | :6en         |                           |                   |                 |
|                                           |             |               |                 |       |                  |              |                           |                   |                 |
|                                           |             |               |                 |       |                  |              |                           |                   |                 |
|                                           |             |               |                 |       |                  |              |                           |                   |                 |
|                                           |             |               |                 |       |                  |              |                           |                   |                 |
|                                           |             |               |                 |       |                  |              |                           |                   |                 |
|                                           |             |               |                 |       |                  |              |                           |                   |                 |
|                                           |             |               |                 |       |                  |              |                           |                   |                 |
|                                           |             |               |                 |       |                  |              |                           |                   |                 |
|                                           |             |               |                 |       |                  |              |                           |                   |                 |
|                                           |             |               |                 |       |                  |              |                           |                   |                 |
|                                           |             |               |                 |       |                  |              |                           |                   |                 |
|                                           |             |               |                 |       |                  |              |                           |                   |                 |
|                                           |             |               |                 |       |                  |              |                           |                   |                 |
|                                           |             |               |                 |       |                  |              |                           |                   |                 |
|                                           |             |               |                 |       |                  |              |                           |                   |                 |
|                                           |             |               |                 |       |                  |              |                           |                   |                 |
|                                           |             |               |                 |       |                  |              |                           |                   |                 |
|                                           |             |               |                 |       |                  |              |                           |                   |                 |

- Geben Sie im Feld "Gruppenname" den Namen Ihrer Benutzergruppe ein.
- Klicken Sie anschließend auf "Speichern".

| ② DairyFeeder x                          | sieren von Bildern un ×   +<br>me≈1 |                                    | - a ×<br>∾☆ (9) ; |
|------------------------------------------|-------------------------------------|------------------------------------|-------------------|
|                                          | <b>V</b> ouernine                   | Bearbeitung: Benutzergruppen       | 0                 |
| ← → C ■ login.dainyfeeder.com/index.php7 | Inaktiv:                            | Bearbeitung: Neue Benutzergruppe * | ° ÷ 0 :           |
|                                          |                                     |                                    |                   |

• Sie können nun über den Button "Benutzerrechte setzen" der erstellten Gruppe einzelne Rechte zuweisen.

| It bis 2 von 2 Einträgen       Erste « 1 »> Letzte suche [         Nr.       Name         1       Admin         3       Mtarbeiter         3       Mtarbeiter         \$08.20 09:04:31                    |  |
|----------------------------------------------------------------------------------------------------|--|
| 1       bit 2 von 2 Enträgen       Erste « 1 » Letzte       Sucher         Nr.       Name       Anderung         1       Admin       18.08.20 10:29:08         3       Mitarbeiter       Ø.08.20 09:04:31 |  |
| Nr.       So       Name       Anderung         1       Admin       18.08.20 10:29:08         3       Mitarbeter       18.08.20 09:04:31         C       Schließen                                         |  |
| 1     Admin     18.08.20 10:29:08       3     Mtarbeter     18.08.20 09:04:31                                                                                                    |  |
| 3 Mitarbeiter<br>9.08.20 09:04:31<br>Schließen                                                                                                    |  |
| Schließen                                                                                                    |  |
|                                                                                                    |  |

• Wenn Sie die Benutzerrechte angepasst haben, klicken Sie auf "Schließen".

| S DairyFeeder X 💋 Word: Gruppieren von Bildern | nun x   +    |                                 |                   | - ø ×           |
|------------------------------------------------|--------------|---------------------------------|-------------------|-----------------|
| ← → C ■ login.dairyfeeder.com/index.php?me=1   | DAMATHEORY   | Bearbeitung: Benutzergruppe     | n                 | •• ☆ •9 ::<br>O |
|                                                | Bearbeitung: | Weitere Benutzerrechte für Benu | itzergruppe Nr. 3 |                 |
|                                                | Web          | Futterkomponenten bearbeiten    |                   |                 |
|                                                | Web          | Rationen sehen                  | •                 |                 |
|                                                | Web          | Rationen bearbeiten             | 2                 |                 |
|                                                | Web          | Bestand sehen                   | 2                 |                 |
|                                                | Web          | Bestand bearbeiten              | 0                 |                 |
|                                                | Web          | Kennzahlen sehen                | 2                 |                 |
|                                                | Web          | Kennzahlen bearbeiten           | 0                 |                 |
|                                                | Web          | Schnittstellen sehen            |                   |                 |
|                                                | Web          | Berichte sehen                  | •                 |                 |
|                                                | Web          | Einstellungen sehen             |                   |                 |
|                                                | Web          | Einstellungen bearbeiten        | 0                 |                 |
|                                                | Арр          | Gerät anmelden                  | 0                 |                 |
|                                                | Арр          | Beladefolge ändern              | •                 |                 |
|                                                | App          | Lademenge ändern                |                   |                 |
|                                                | Арр          | Tierzahl ändern                 | •                 |                 |
|                                                | Арр          | Trockenmasse ändern             |                   |                 |
|                                                | App          | Frischmasse/Tier ändern         |                   |                 |
|                                                |              | Cabliagan                       |                   |                 |
|                                                | 4            | G suileben                      |                   |                 |
|                                                |              |                                 |                   |                 |

- Schließen Sie erneut, um wieder zum Reiter "Einstellungen" Einstellungen zu gelangen. Dort werden Ihnen nun die erstellten Benutzer sowie die Gruppen angezeigt.
- Sie können nun mit dem Cursor die Haken der Benutzer verändern, um sie somit in eine Gruppe einzuteilen.

| - roginouryrecoercom/index.phprme=1 |             | <   +           |           |                                                    |                      |        |                       | -<br>0+ ☆ |
|-------------------------------------|-------------|-----------------|-----------|----------------------------------------------------|----------------------|--------|-----------------------|-----------|
|                                     | DAIK        | <b>RY</b> FEED. | ER        |                                                    |                      |        | <b>(</b> DE) <b>•</b> |           |
|                                     | 🙆 Übersich  | ht 9            | Gruppen   | 💱 Futterkomponenten 💼 Rationen 📑 Berichte 🌩 Einste | ellungen 🕞 abmelden  |        |                       |           |
|                                     | + Neuer     | Benutz          | er 🗌 inak | tive mitanzeigen                                   |                      |        |                       |           |
|                                     | 1 bis 2 vor | n 2 Eintr       | rägen     | Erst                                               | e << 1 >> Letzte     | Suche: |                       |           |
|                                     | Nr.         | 0               | Benutzer  | Name                                               | Letzte<br>Änderung   | Admin  | Mitarbeiter           |           |
|                                     | 1           |                 | admin     |                                                    | 18.08.20<br>10:29:08 | ~      | -                     |           |
|                                     | 4           |                 | Alfons    | Mustermann, Alfons                                 | 19.08.20             | -      | ~                     |           |
|                                     |             |                 |           |                                                    |                      |        |                       |           |
|                                     |             |                 |           |                                                    |                      |        |                       |           |
|                                     |             |                 |           |                                                    |                      |        |                       |           |
|                                     |             |                 |           |                                                    |                      |        |                       |           |
|                                     |             |                 |           |                                                    |                      |        |                       |           |
|                                     |             |                 |           |                                                    |                      |        |                       |           |
|                                     |             |                 |           |                                                    |                      |        |                       |           |
|                                     |             |                 |           |                                                    |                      |        |                       |           |

# 5. Abmelden

Klicken Sie auf den Reiter "abmelden" 🕞 abmelden um sich auszuloggen.